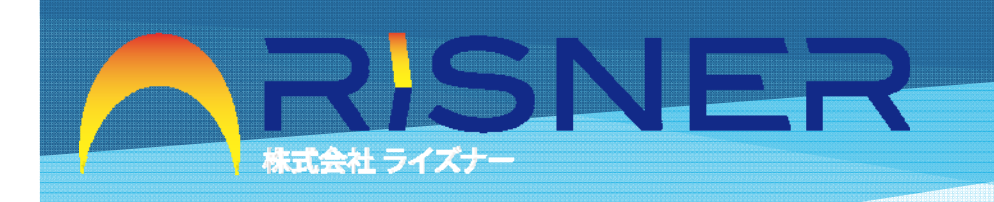

# miteru

睡眠中の心拍・呼吸を見える化システム

株式会社ライズナー

〒862-0947 熊本県熊本市東区画図町重富858CPKL<sup>\*</sup>ル3F TEL:096-284-1104 FAX:096-284-1104

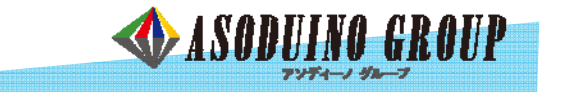

#### 【システム概要】

介護施設の介護サービスの向上や、介護従事者の負担軽減を目的に作った介護補助用の見守りシステムです。 リアルタイムで設置されたタブレット端末及びスマートフォンで要介護者の監視が出来、介護従事者の働き方改善にお役立てます。

- ・要介護者がベッド上に寝ているのが一目でわかる。
- ・お手持ちのタブレット端末・スマートフォンにすぐダウンロード 可能。
- ・施設内徘徊者を事前に防止。
- ・脈拍・呼吸の数値化及び異常をいち早く察知。
- ・睡眠のクオリティーを解析サーバーにて数値化。
- ・睡眠中の健康度を診断。
- ・介護施設に於いて、部屋数・ベッド数を簡単登録可能。
- ・複数の閲覧用アカウントを発行出来ます。(家族向け)
- ・一人暮らしの高齢者の見守りに最適です。(離れていれも見守る)

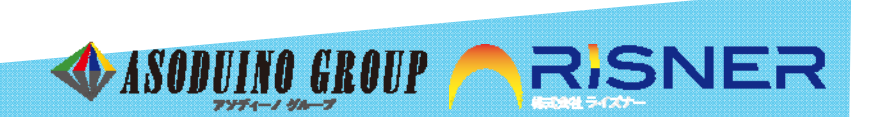

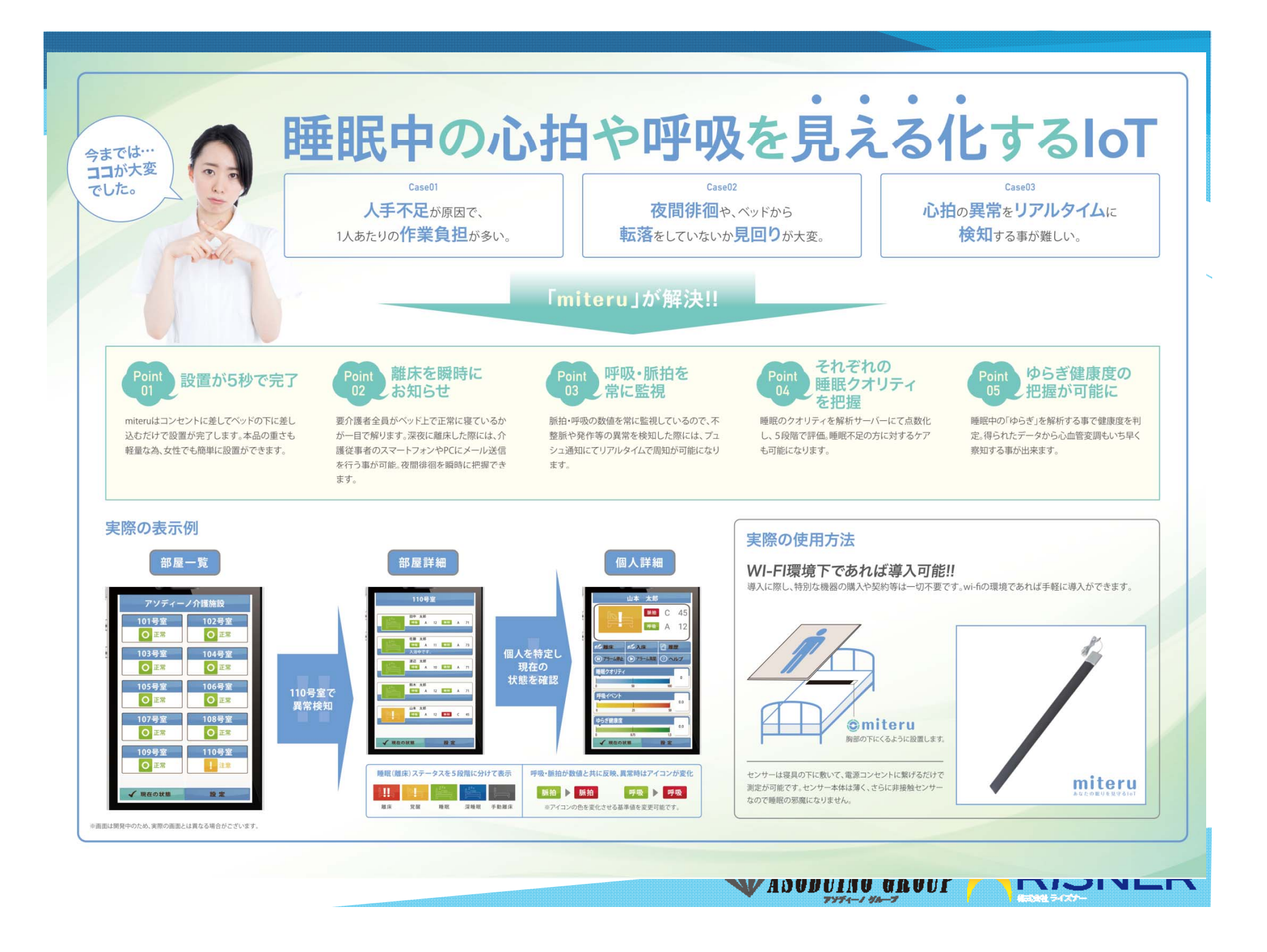

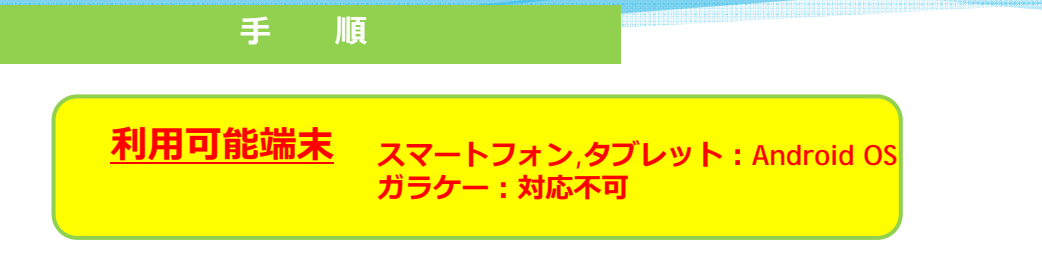

- お持ちのAndroid 端末で「Play ストア」を起動します。
- 検索枠に「miteru」と入力し、検索します。
- 2 「インストール」をクリックします。
- 3 アプリが追加されていればインストールが完了です。

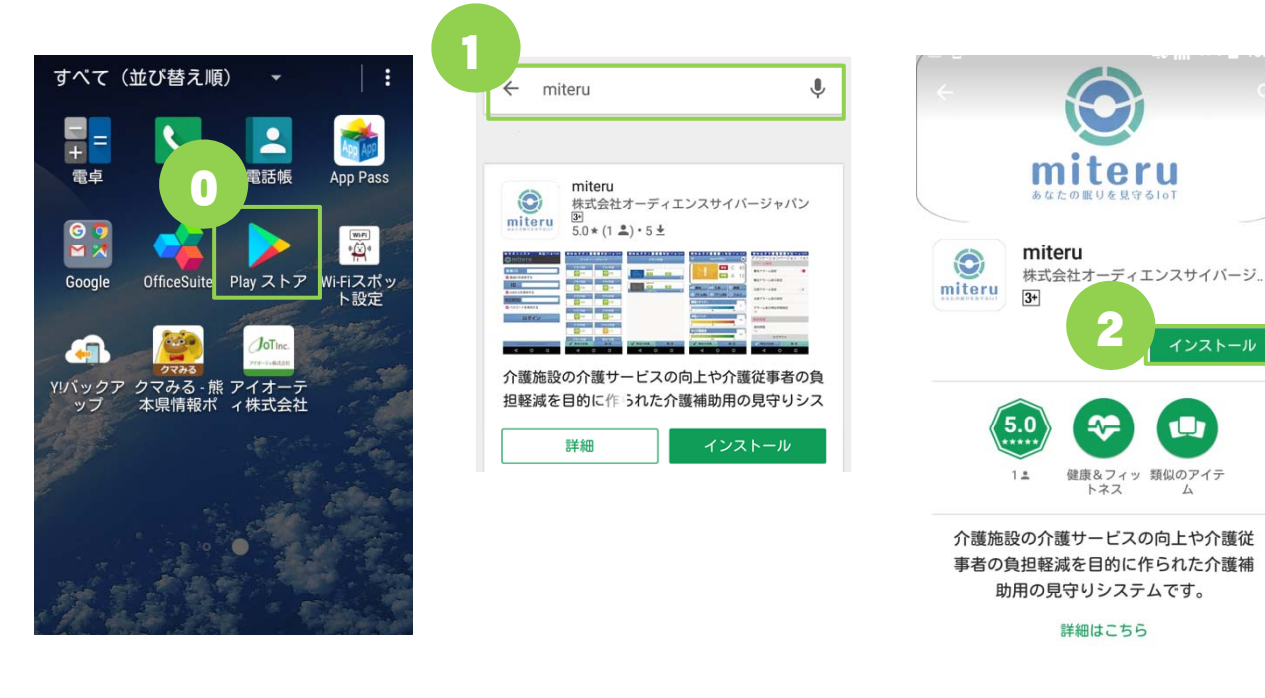

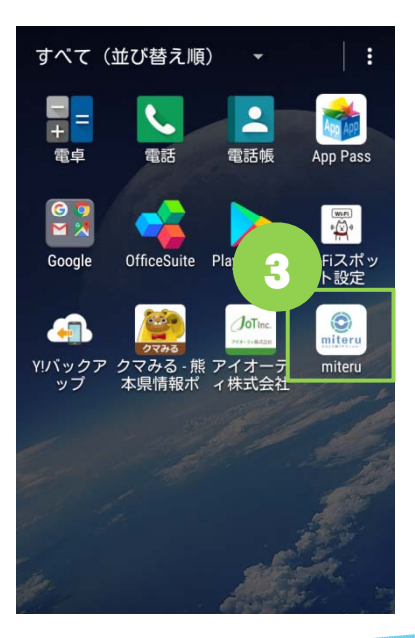

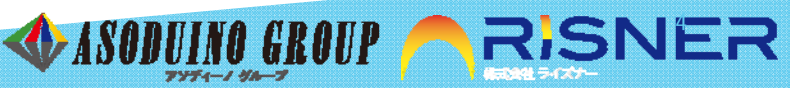

「miteru」を起動します。

手

順

- 1 利用規約が表示されます。内容をご確認の上、「同意する」にチェックを入れてく<<br />
  約<br />
  第<br />
  四<br />
  グイン時のみ
- 2 「次へ進む」をクリックします。
- 3 事前に設定された「施設ID」「USER ID」「PASSWORD」を入力し ※担当者用と家族用の各IDあり
- 4 「ログイン」をクリックします。

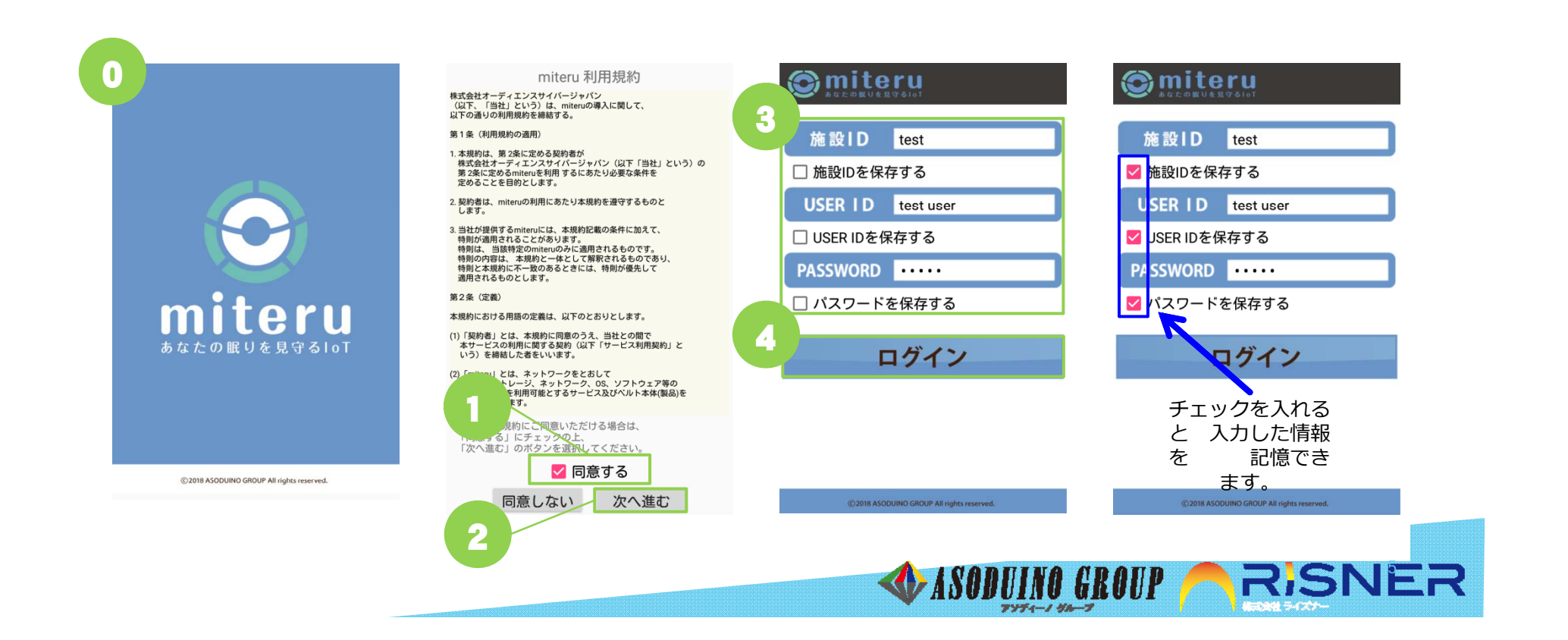

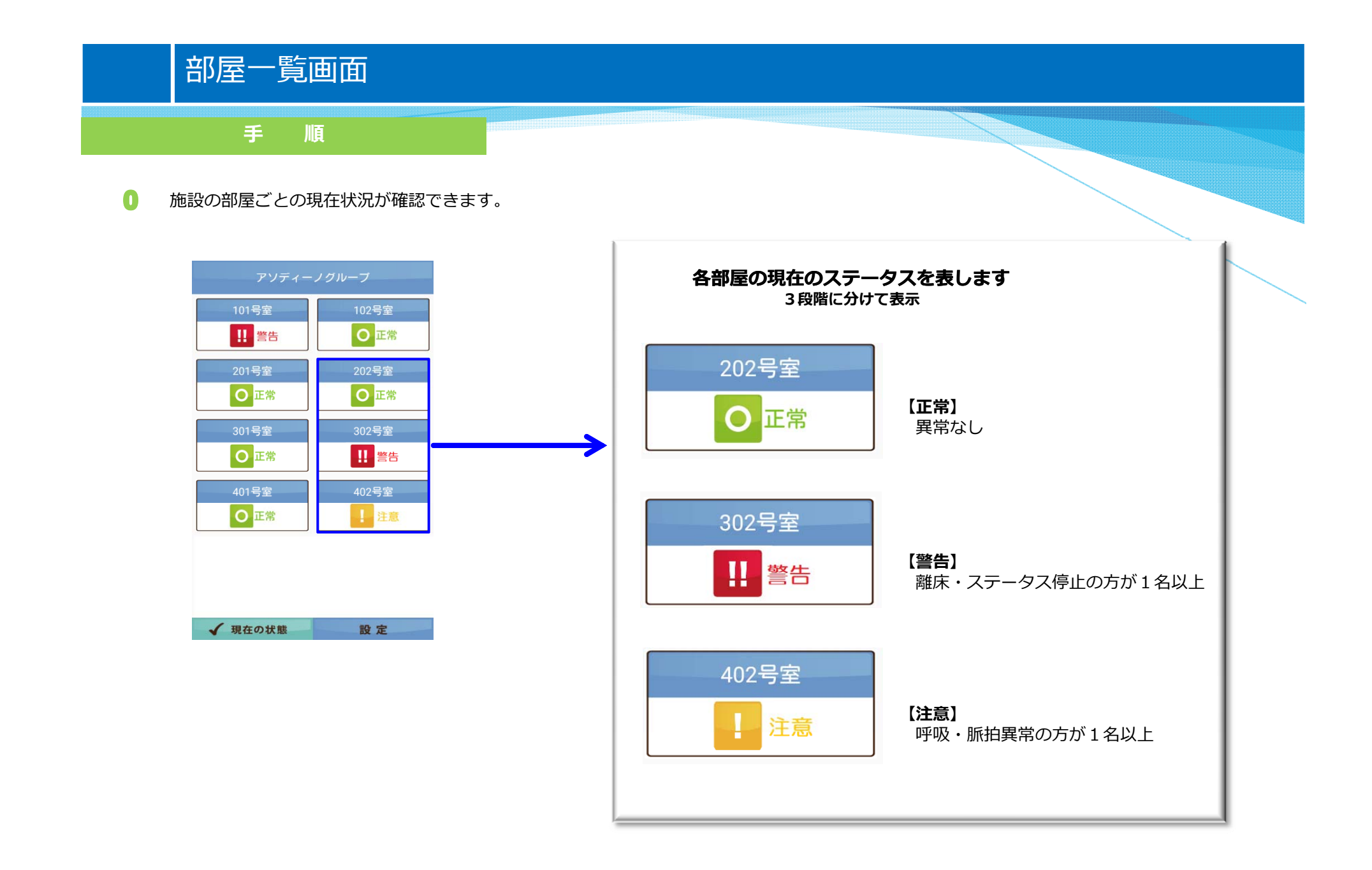

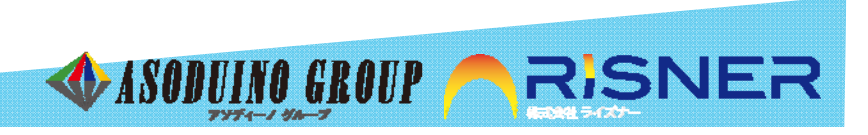

#### 部屋詳細画面

手 順

● 部屋毎に登録された利用者のデータが一覧で表示されます。

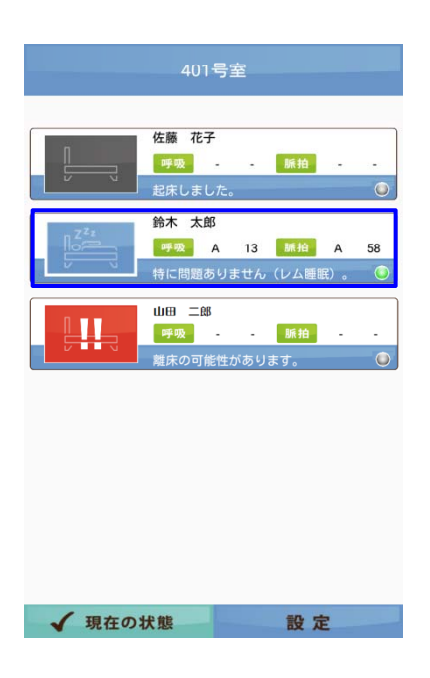

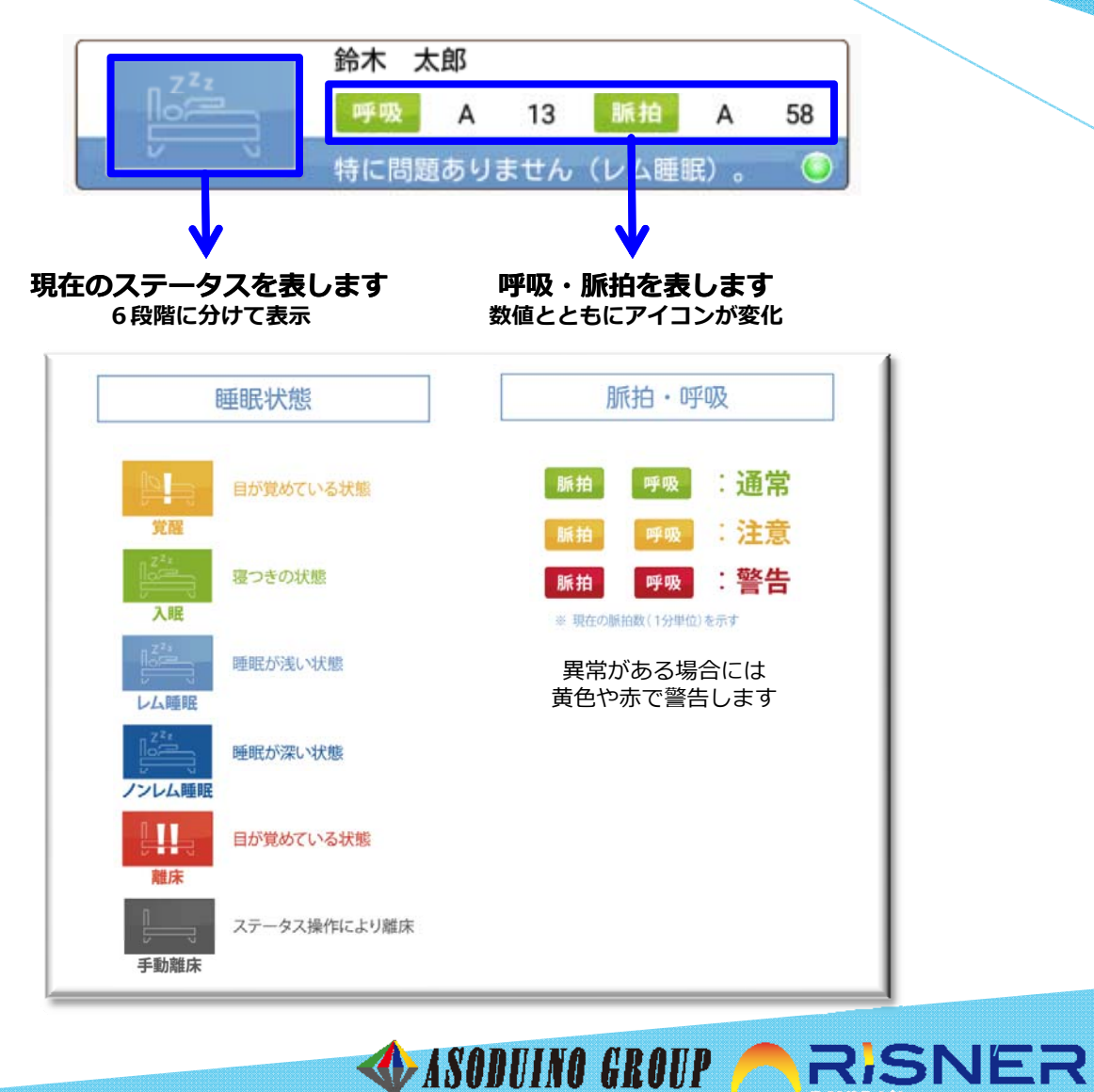

777-1 44-7

## 個人詳細画面

手 順

● 利用者個人のデータが表示されます。

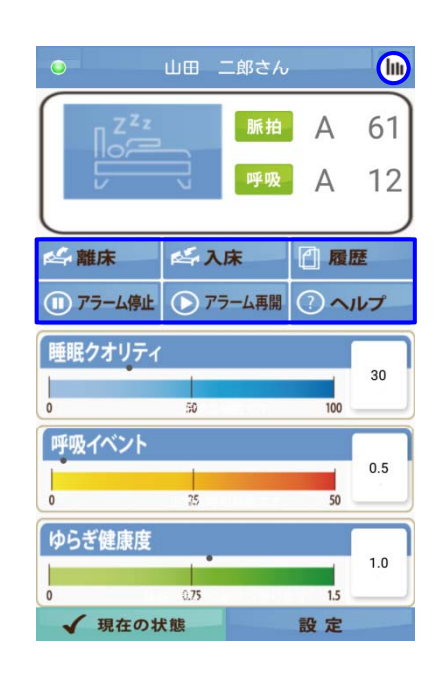

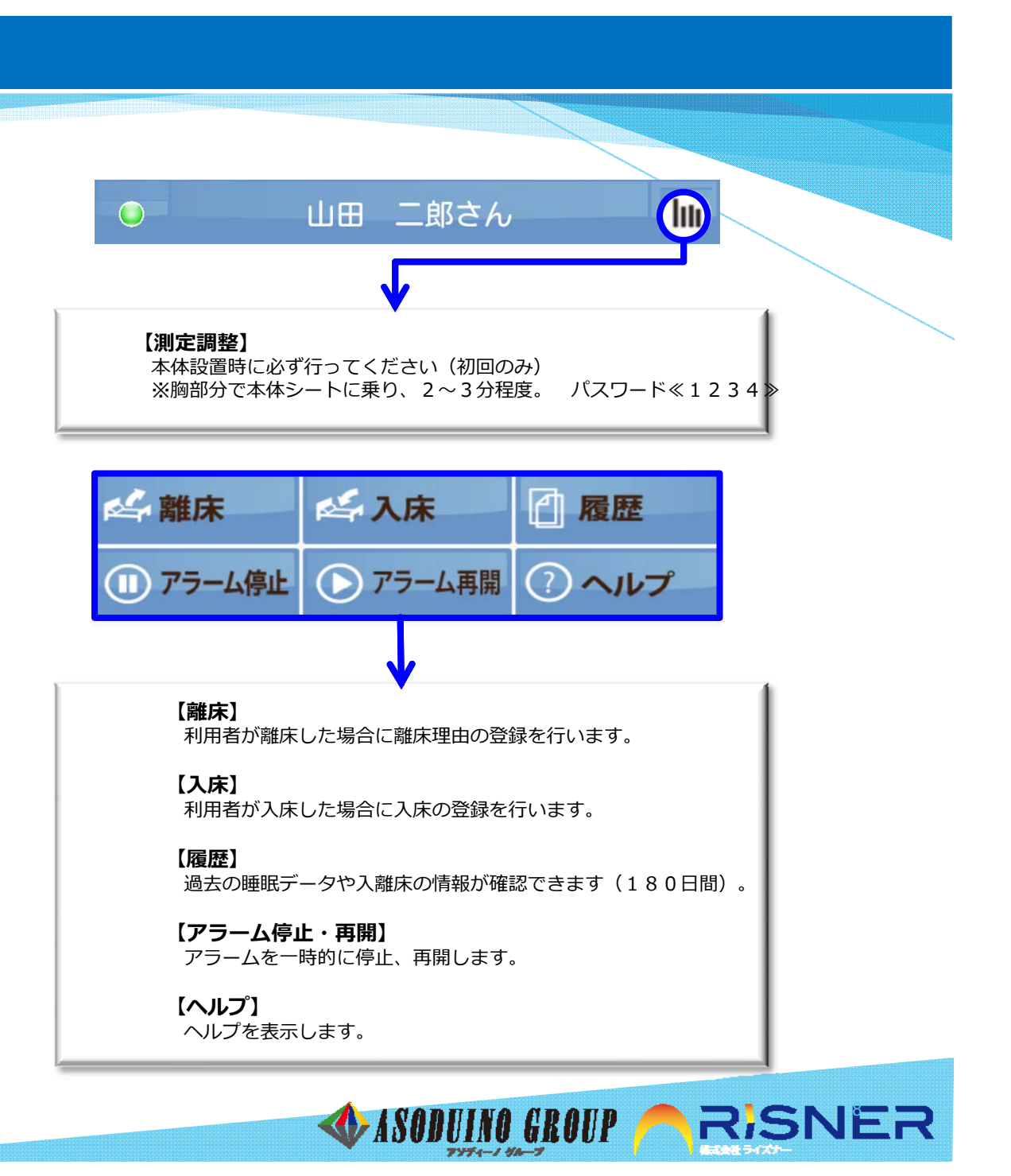

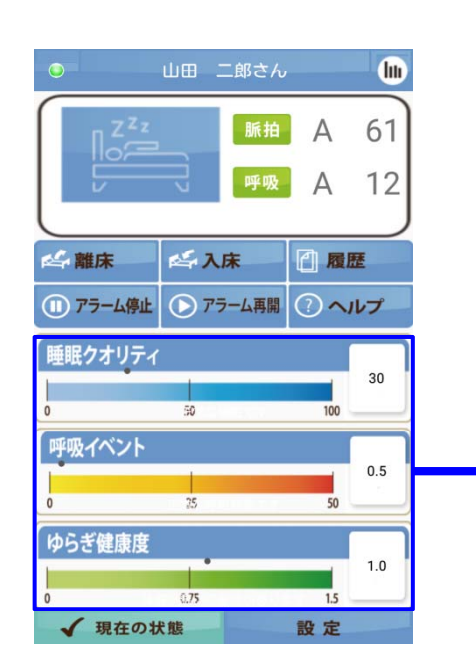

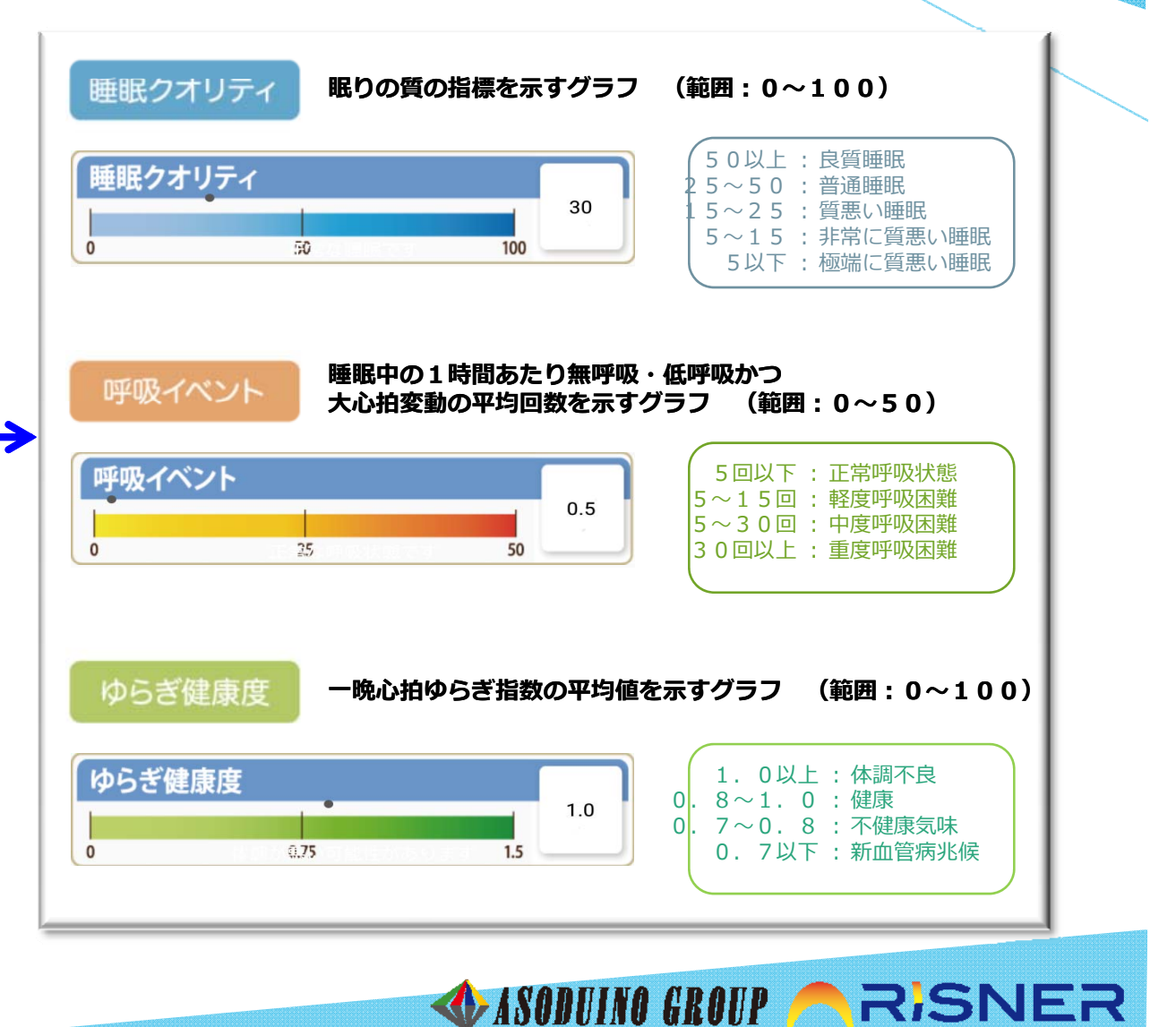

#### 個人詳細画面

手\_\_\_

順

### 個人詳細画面ー履歴の確認

手 順

1

- 利用者の個人詳細画面にて「履歴 」をタップします。
- 2 確認したいデータをタップします。

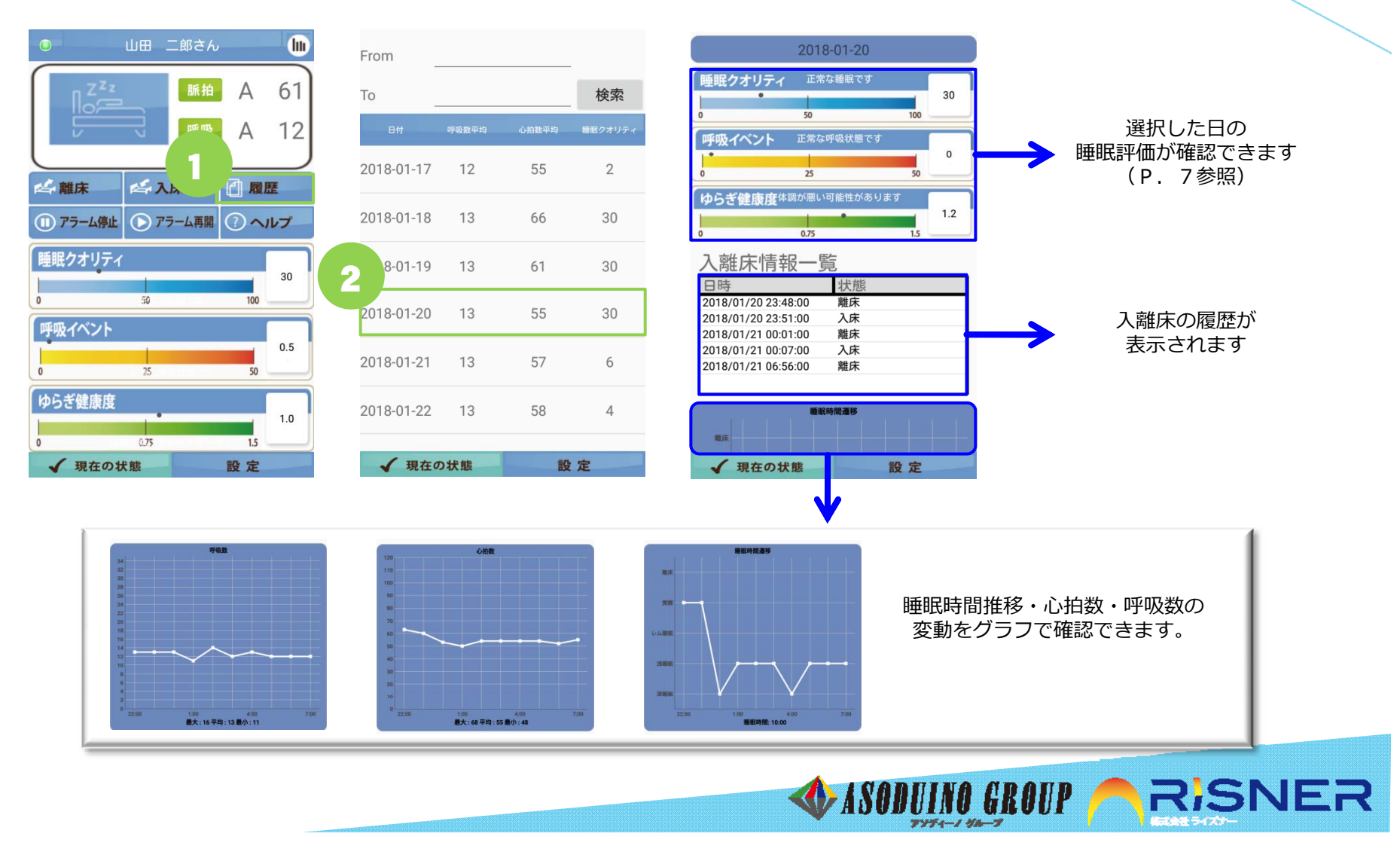

# 利用者が離床した場合

#### 手 順

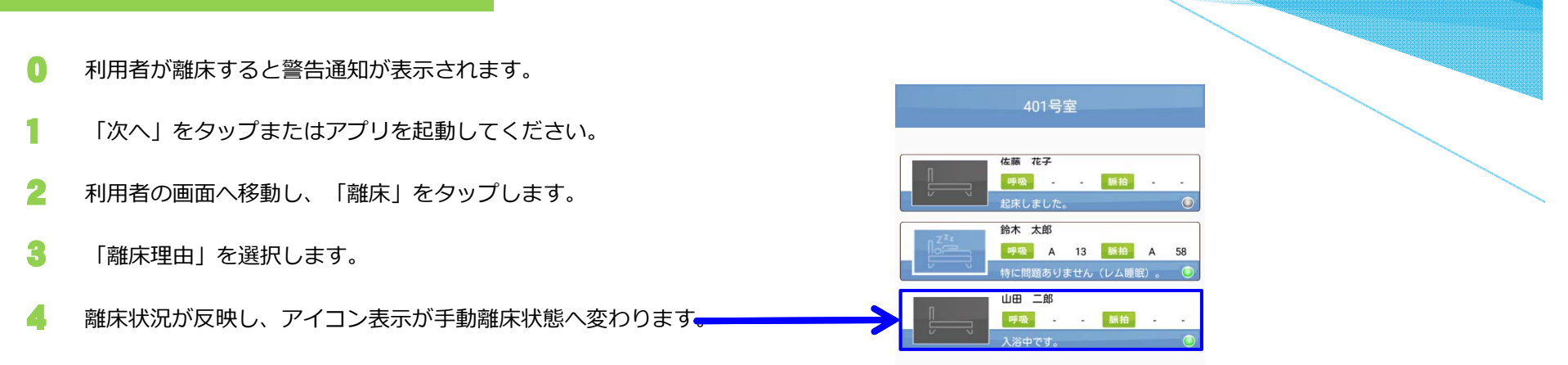

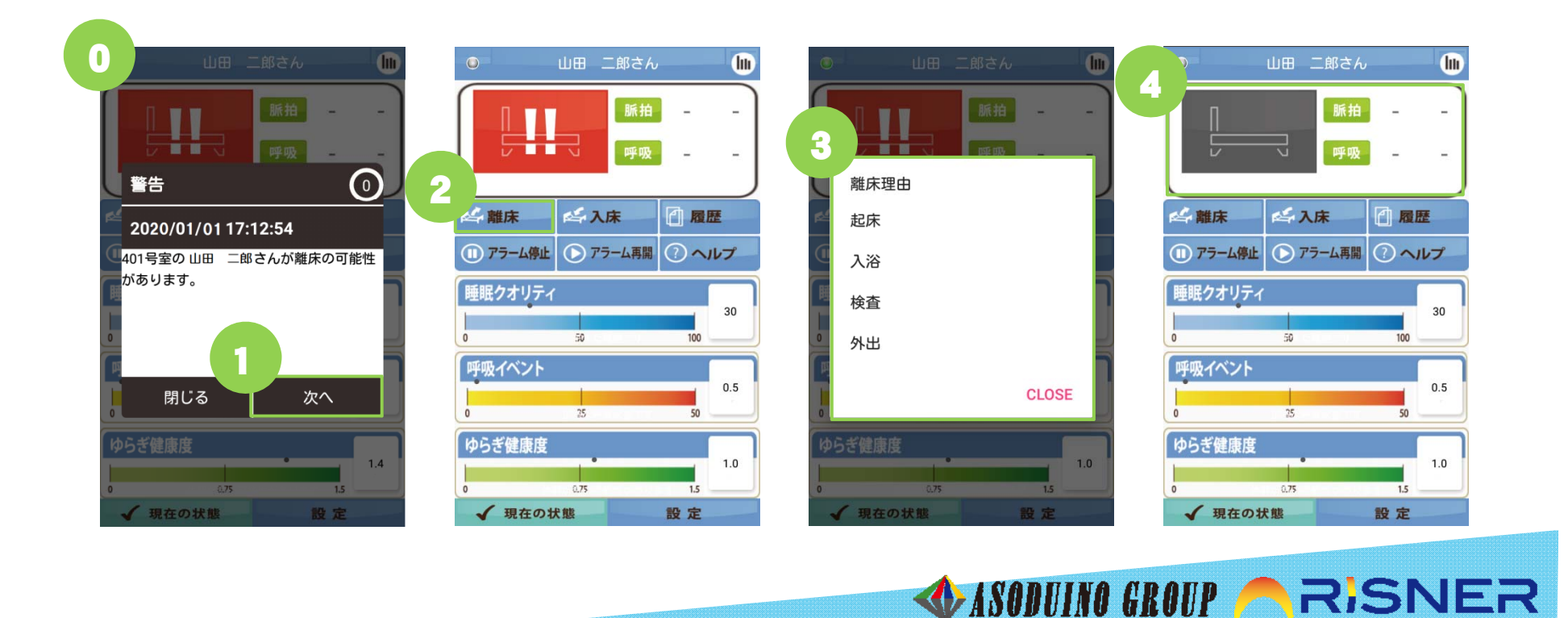

# 利用者が入床した場合

#### 手 順

- 入床する利用者をタップします。
- 1 利用者の画面へ移動し、「入床」をタップします。
- 2 内容を確認の上、「はい」をタップします。
- 3 入床状態になります。

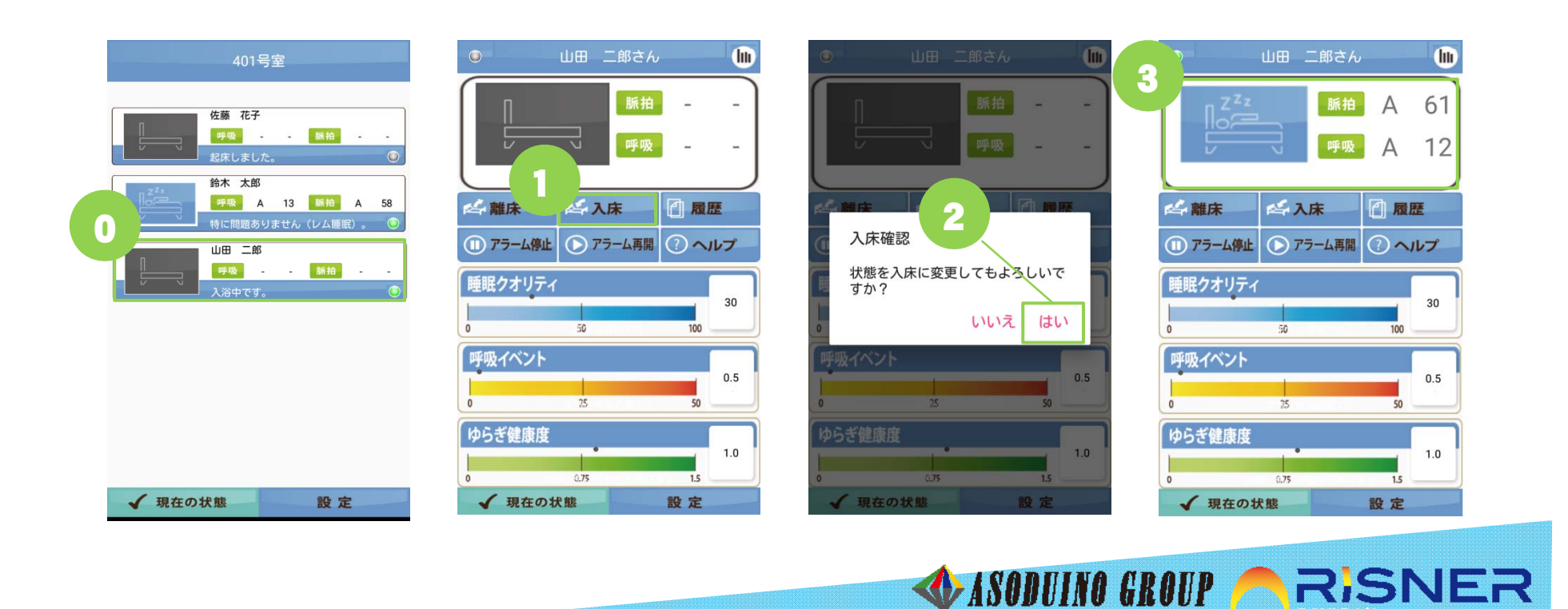

アンディーノ グループ